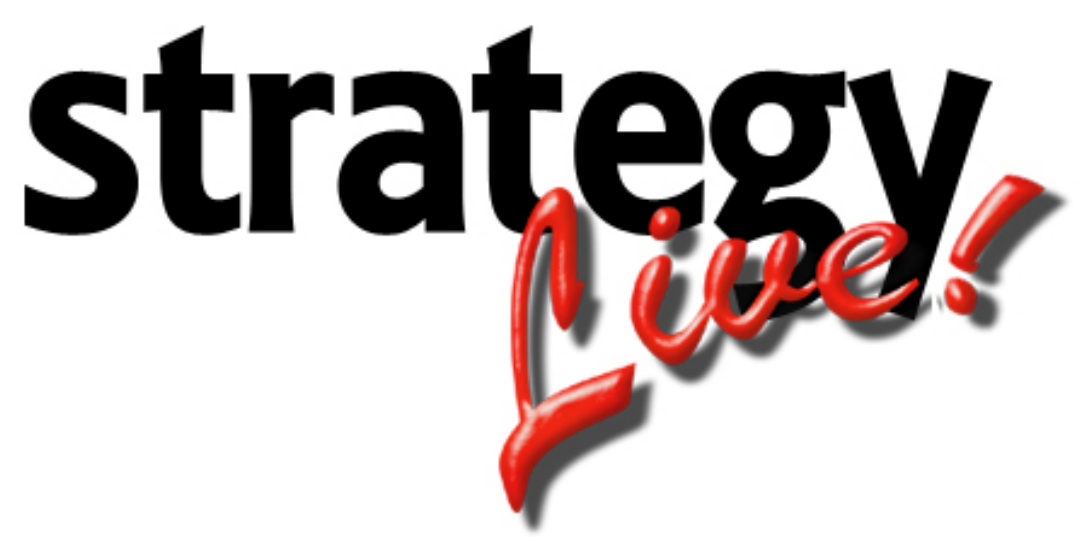

**Totally Internet Based Software** 

# **Customer Entry**

Strategy Systems, Inc. PO Box 2136 Rogers, AR 72757 (479) 271-7400

| Adding Customers          | 1 |
|---------------------------|---|
| Customer Information Tab  | 1 |
| Billing Configuration Tab | 2 |
| Notes Tab                 | 3 |
| Contacts Tab              | 3 |
| Adding A New Contact      | 4 |
| Auto Rating Tab           | 4 |

#### **Adding Customers**

Go to Administration > File Maintenance > Customers to add a new customer. A list of all of the system's current customers will be displayed. Click the Create button at the top of the list to enter a new customer.

#### **Customer Information Tab**

The Customer Information tab displays the general information about the customer.

| 🔏 Customer Editing - Windows Internet Explorer                        |                                          |          |                 |          |
|-----------------------------------------------------------------------|------------------------------------------|----------|-----------------|----------|
| Customer Information Billing Configuration Notes Contacts Auto Rating |                                          |          |                 | <u> </u> |
| Customer Number                                                       | 10001                                    | Status   | Active          |          |
| Name                                                                  | Mathews Management Company               | Password | 1234            |          |
| Street 1                                                              | 5454 N Thompson Avenue                   |          |                 |          |
| Street 2                                                              | Suite 1A                                 |          |                 |          |
| City, ST                                                              | Springdale, AR                           | Zip      | 72764           |          |
| Contact Name                                                          | Travis Williams                          | Country  | United States 💌 |          |
| Contact Phone                                                         | 479-756-1111                             |          |                 |          |
| Fax Number                                                            | 479-156-1112                             |          |                 |          |
| Email Address                                                         | travis@strategysystems.com               |          |                 |          |
| Salesman Number                                                       | TRAVIS                                   |          |                 |          |
| Established Date                                                      |                                          |          |                 |          |
| Comments                                                              | This is a test of the customer comments. | A<br>V   |                 |          |
| Save Cancel                                                           |                                          |          |                 |          |

Enter the information according to the following field definitions:

| Customer Number:  | The number automatically assigned to the customer by the Strategy Live |  |  |  |
|-------------------|------------------------------------------------------------------------|--|--|--|
|                   | system.                                                                |  |  |  |
| Status:           | Choose Active or Inactive status for the customer.                     |  |  |  |
| Name:             | The name of the customer.                                              |  |  |  |
| Password:         | The password the customer will use to log into the customer interface. |  |  |  |
| Street 1:         | The first line of the customer's address.                              |  |  |  |
| Street 2:         | The second line of the customer's address.                             |  |  |  |
| City, ST:         | The city and state where the customer is located.                      |  |  |  |
| Zip:              | The zip code where the customer is located.                            |  |  |  |
| Contact Name:     | The name of the main contact at the customer.                          |  |  |  |
| Country:          | The country where the customer is located.                             |  |  |  |
| Contact Phone:    | The phone number used to reach the main contact.                       |  |  |  |
| Fax Number:       | The fax number used to reach the main contact.                         |  |  |  |
| Email Address:    | The email address used to reach the main contact.                      |  |  |  |
| Salesman Number:  | The Strategy Live user responsible for this customer.                  |  |  |  |
| Established Date: | The date that the customer began doing business with you.              |  |  |  |
| Comments:         | A free form field to enter comments about the customer.                |  |  |  |

# **Billing Configuration Tab**

The Billing Configuration tab is where the billing information for the customer is stored.

| Customer Editing - Windows I                                          | nternet Explorer                    |                 |       |          |
|-----------------------------------------------------------------------|-------------------------------------|-----------------|-------|----------|
| Customer Information Billing Configuration Notes Contacts Auto Rating |                                     |                 |       | <u> </u> |
| Customer Number                                                       | 10001                               |                 |       |          |
| Remittance Information                                                |                                     |                 |       |          |
| Return address for customer paymen                                    | ts, printed on the bottom of the cu | stomer invoice. |       |          |
| Name                                                                  |                                     | ]               |       |          |
| Street 1                                                              |                                     | ]               |       |          |
| Street 2                                                              |                                     | ]               |       |          |
| City                                                                  |                                     | State           | Zip a | ţ        |
| Credit Limit                                                          |                                     | A/R Balance     | 1.00  |          |
| Available Credit                                                      | 0.00                                |                 |       |          |
| Days To Pay                                                           | 30                                  | Hold Flag       | No 🔽  |          |
| Bill Miles                                                            | Practical 🔹                         |                 |       |          |
| Bill To Customer Code                                                 |                                     |                 |       |          |
| Save Cancel                                                           |                                     |                 |       | ~        |

Enter the information according to the following field definitions.

| Remittance Information: | Enter the address where the customer will send invoice payments. This is<br>only necessary if the address is different than the main company mailing<br>address. |
|-------------------------|----------------------------------------------------------------------------------------------------|
| Credit Limit:           | The amount of credit you extend to your customer.                                                                                                    |
| A/R Balance:            | The current balance imported from accounting software.                                                                                                    |
| Available Credit:       | The amount of credit available for the customer.                                                                                                    |
| Days To Pay:            | The number of days the customer has to pay the invoice.                                                                                                    |
| Hold Flag:              | Choose Yes to put a flag on this customer so that they cannot be used or choose No to allow this customer to do business with you.                               |
| Bill Miles:             | Choose the mileage type to use when billing the customer.                                                                                                    |
| Bill To Customer Code:  | The customer code of a third party bill to customer.                                                                                                    |

# Notes Tab

This is a place for notes about the customer.

| 🖉 Customer Editing - Wind | dows Internet Explorer                           | <u>-                                    </u> |
|---------------------------|--------------------------------------------------|----------------------------------------------|
| Customer Information E    | Silling Configuration Notes Contacts Auto Rating | <u> </u>                                     |
|                           |                                                  |                                              |
|                           | Notes                                            |                                              |
|                           |                                                  |                                              |
|                           |                                                  |                                              |
|                           |                                                  |                                              |
|                           |                                                  |                                              |
|                           |                                                  |                                              |
|                           |                                                  |                                              |
|                           |                                                  |                                              |
|                           |                                                  |                                              |
|                           |                                                  |                                              |
|                           |                                                  |                                              |
|                           |                                                  |                                              |
|                           |                                                  |                                              |
| Save Cancel               |                                                  |                                              |

### **Contacts Tab**

The Contacts tab is used to store multiple contacts for the customer location. The list displays the contact's name, position, department, city, state, zip, and phone number.

| 🙋 Customer Editing - ¥ | Vindows Internet    | Explorer          |             |     |              |          |
|------------------------|---------------------|-------------------|-------------|-----|--------------|----------|
| Customer Information   | Billing Configurati | on Notes Contacts | Auto Rating |     |              | <u> </u> |
|                        |                     |                   |             |     |              |          |
| New Contact R          | eport               |                   |             |     |              |          |
| <u>Name</u>            | Position            | <u>Department</u> | City, ST    | Zip | Phone        |          |
| Bill Mathews           |                     | Office            |             |     | 479-756-XXXX |          |
|                        |                     |                   |             |     |              |          |
|                        |                     |                   |             |     |              |          |
|                        |                     |                   |             |     |              |          |
|                        |                     |                   |             |     |              |          |
|                        |                     |                   |             |     |              |          |
|                        |                     |                   |             |     |              |          |
|                        |                     |                   |             |     |              |          |
|                        |                     |                   |             |     |              |          |
|                        |                     |                   |             |     |              |          |
|                        |                     |                   |             |     |              |          |
|                        |                     |                   |             |     |              |          |
|                        |                     |                   |             |     |              |          |
|                        |                     |                   |             |     |              |          |
| Save Cancel            |                     |                   |             |     |              | <b></b>  |

#### Adding A New Contact

To add a new contact, click the New Contact button located at the top left. It will open a contact information window. Enter all of the known information about the contact and click the Create button.

# **Auto Rating Tab**

The Auto Rating tab is used to store rates that can be added to a load with the click of a button.

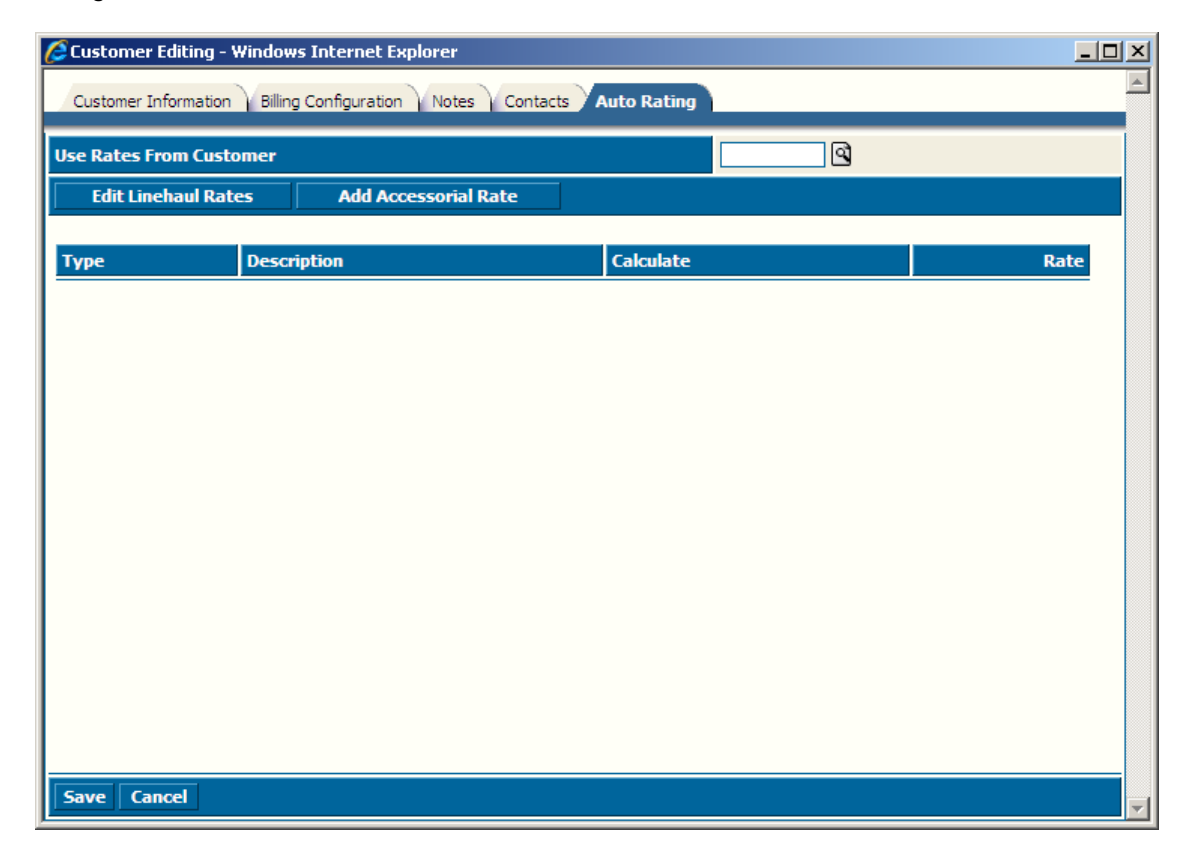

Enter the information according to the following field definitions:

**Use Rates From Customer:** Enter a different customer number if you wish to use the rates from a different file.